## UPDATES TO THE TIME AND ABSENCE WORK AREA

When you login to the **Human Resource Management System (HRMS)** from **February 24, 2020**, you will see the **Calendar View** to enter time or an absence **has been removed from the Time and Absence work area**.

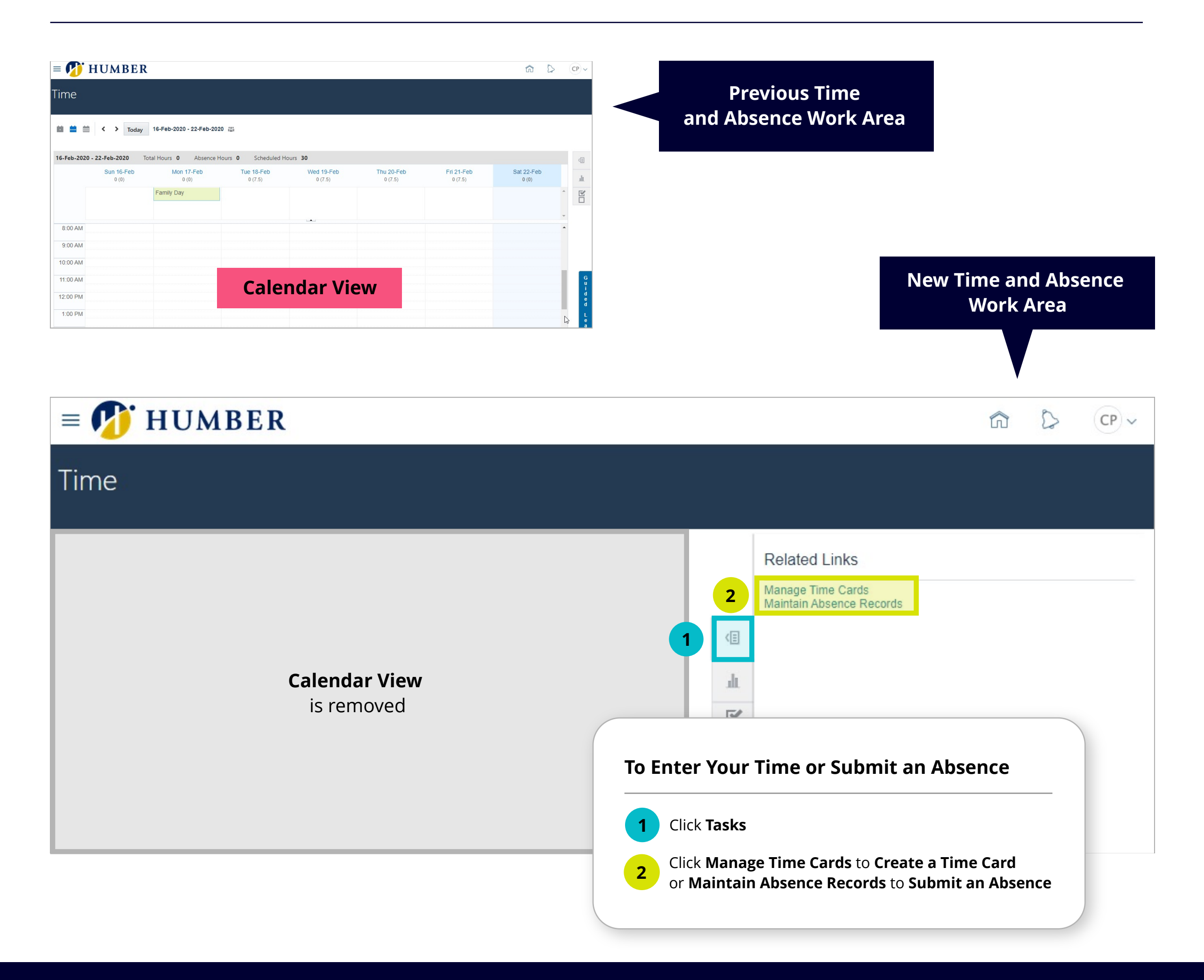

## **HRMS Knowledge Base:**

## Click here for step by step instructions on Creating a Time Card on the HRMS. Click here for step by step instructions on Creating an Absence Request on the HRMS.

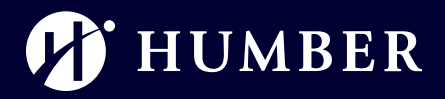

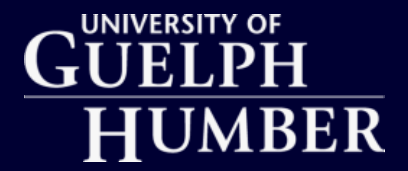